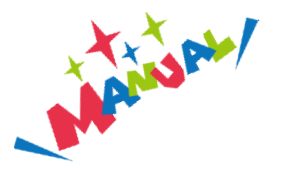

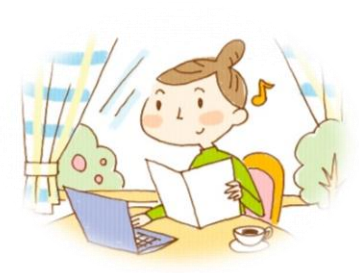

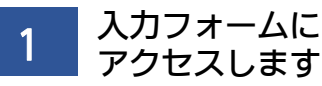

| 0/                                                 | 64 |
|----------------------------------------------------|----|
| 長 <mark>必須</mark>                                  |    |
| 5名                                                 |    |
| さい                                                 |    |
| <b>呆護者の方の情報を入力してくた</b>                             | ž  |
|                                                    |    |
| ○ 同意します ○ 同意しません                                   |    |
| ことに同意します。 必須                                       |    |
| 育・保育施設等に対して提示する                                    | 5  |
| 用者負担額等について、特定教                                     |    |
| その情報に基づいて、決定した利                                    | IJ |
| まなにしていた。またのでは、そのでは、そのでは、そのでは、そのでは、そのでは、そのでは、そのでは、そ |    |
| <b>す・は育給竹認定に必要な私ので</b><br>まの市町村民役等課役は想/同──         | £. |
| 売利用を甲込みます。また、教                                     |    |
| 対認定を申請し、保育所等への継                                    | ¥  |
| 型保育給付費に係る教育・保育総                                    | 6  |
|                                                    |    |

2 上から必要な項目を 入力していきます

| 保護者の方の情報を入力 | っしてくだ  |
|-------------|--------|
| 氏名          |        |
| 氏必須         |        |
|             | 0 / 64 |
| 名必須         |        |
|             | 0 / 64 |
| 氏フリガナ 必須    |        |
|             | 0 / 64 |
| 名フリガナ 必須    |        |
|             | 0 / 64 |
| 住所          |        |
| 郵便番号 必須     |        |
|             | 0 / 8  |
| 都道府県 必須     | •      |
|             |        |
| 市区町村必須      |        |
|             |        |

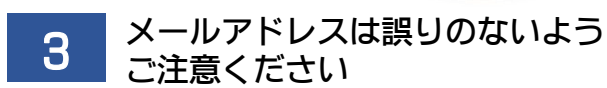

| 番地 必須                                        |                |
|----------------------------------------------|----------------|
|                                              | 0              |
| マンション・部屋番号                                   |                |
|                                              | 0              |
| メールアドレスを入力<br>い。<br>※書類に不備等があっ<br>ちらのメールに連絡い | してくだる<br>た場合、さ |
| メールアドレス                                      | 12069          |
| メールアドレス <u>必須</u>                            |                |
| メールアドレス (確認) <mark>必須</mark>                 | 07             |
|                                              |                |
|                                              | 0,             |
| お子さんとの続柄を選<br>さい <u>必須</u><br>○ ☆            | 択してく           |

「同意します」を 選択しないと先には進めません

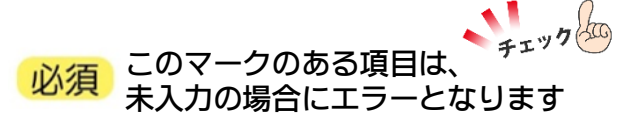

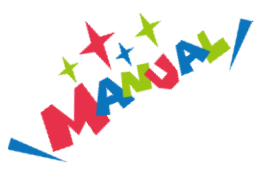

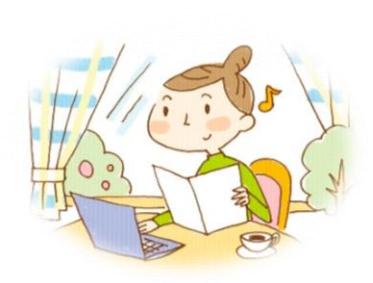

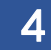

## 固定電話または携帯電話の 入力をお願いします

相当者から連絡がいきます

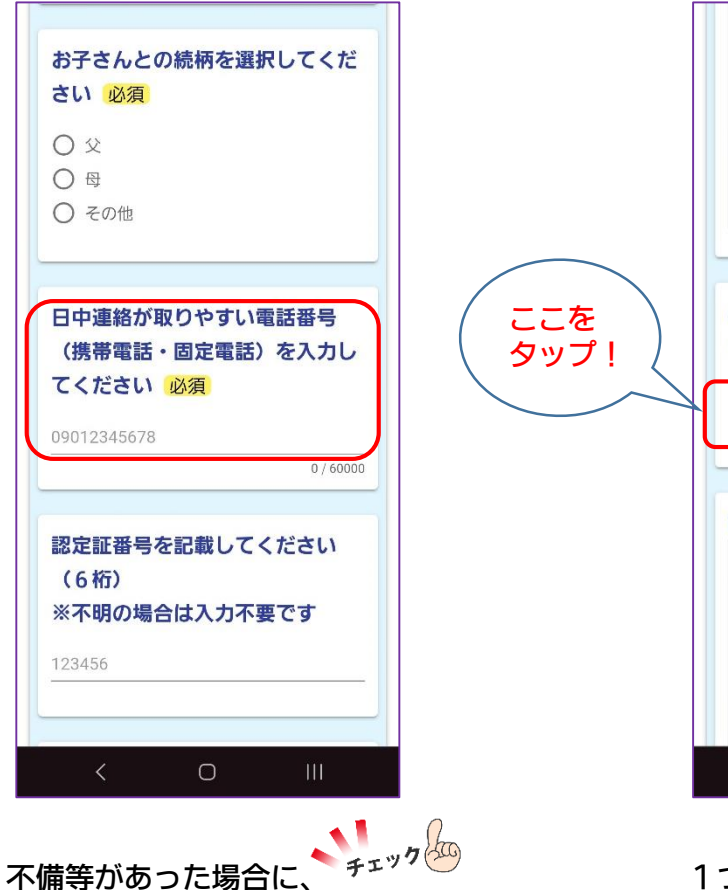

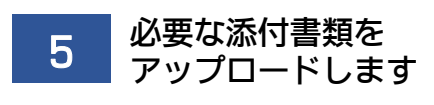

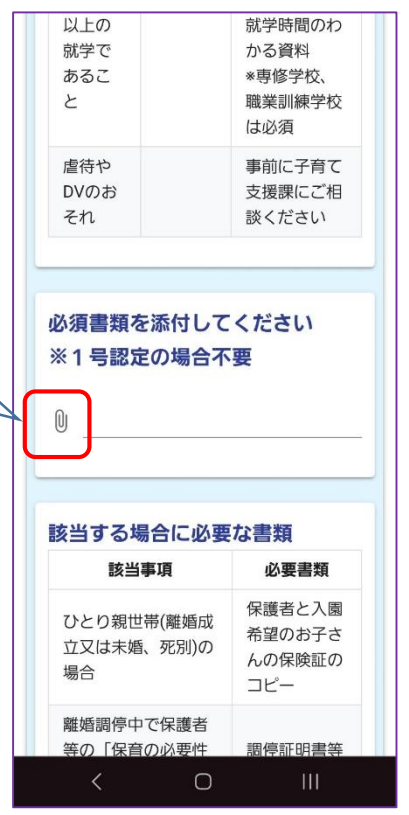

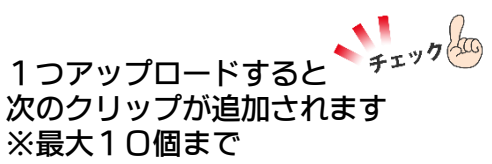

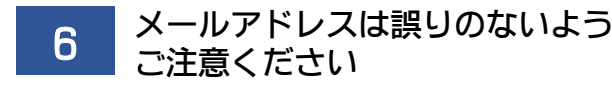

| 以上の<br>就学で<br>あるこ<br>と | 京<br>ナ<br>耶<br>に           | *学時間のわ<br>かる資料<br>専修学校、<br>酸業訓練学校<br>な が須 |
|------------------------|----------------------------|-------------------------------------------|
| 虐待や<br>DVのお<br>それ      |                            | ■前に子育て<br>を援課にご相<br>&ください                 |
| 必須書類を}<br>※1号認定(<br>◎  | 添付してく:<br>の場合不要            | ださい                                       |
| 該当する場合                 | 合に必要な                      | 書類                                        |
| 操作の選択                  |                            |                                           |
| כאת<br>קאת             | <b>()</b><br>カメラ<br>ビデオカメラ | ل<br>۲<br>۲                               |
| <                      | 0                          | Ш                                         |

直接カメラで撮影するか チェック PDFでアップロードしてください ※機種によって操作方法は異なります

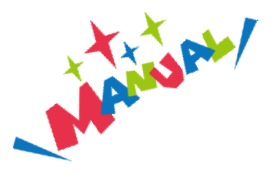

8

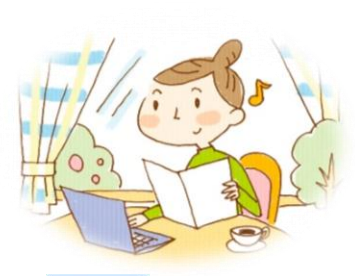

→ 確認画面へ進む で進みます

| 等の「保育の必要性<br>の調整」が提出でき<br>ない場合              | 調停証明書等<br>のコピー                                                |
|---------------------------------------------|---------------------------------------------------------------|
| 同居の親族に障害者<br>手帳等をお持ちの方<br>がいる場合             | 障害者手帳等<br>のコピー                                                |
| 申込時にまだ生まれ<br>ていないお子さんの<br>入園申込をする場合         | 生まれてくる<br>お子さんの母<br>子手帳のコピ<br>ー<br>*表紙と出産<br>予定日が記載<br>されたページ |
| 該当する場合に必要<br>してください<br>Û                    | な書類を添付                                                        |
| <ul> <li>→ 確認画面</li> <li>入力内容を一■</li> </ul> | N進む<br>寺保存する                                                  |
| < 0                                         |                                                               |

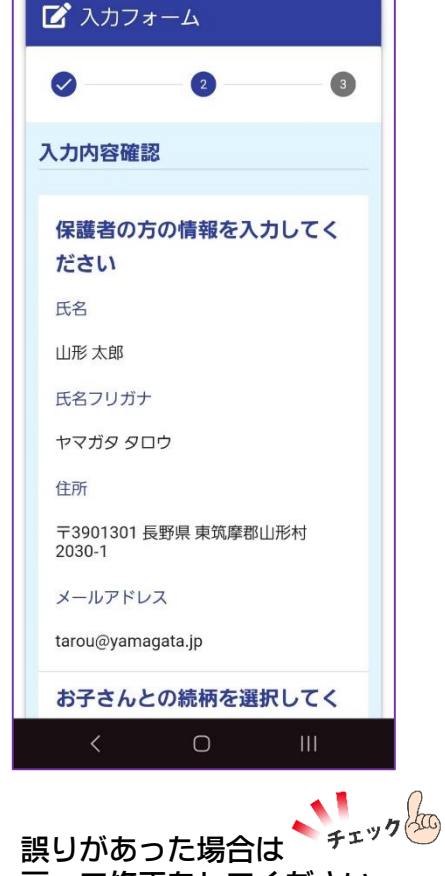

戻って修正をしてください

入力内容を確認します

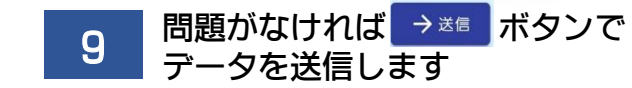

| 入力フォーム                         |  |
|--------------------------------|--|
| 2 3                            |  |
| 力内容確認                          |  |
| 呆護者の方の情報を入力してく<br>ださい          |  |
| 5名                             |  |
| 氏名フリガナ                         |  |
| ァマガタ タロウ                       |  |
| 主所                             |  |
| F3901301 長野県 東筑摩郡山形村<br>1030-1 |  |
| メールアドレス                        |  |
| arou@yamagata.jp               |  |
| お子さんとの続柄を選択してく                 |  |
|                                |  |
| .1                             |  |

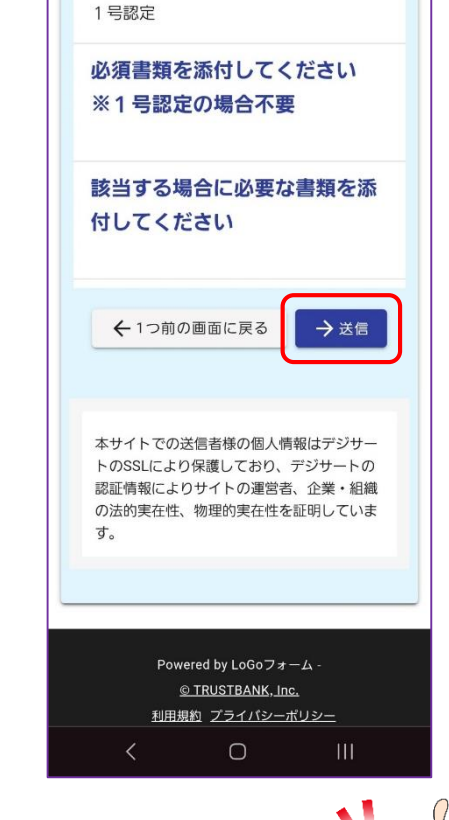

正常に送信されると 受付完了メールが届きます。

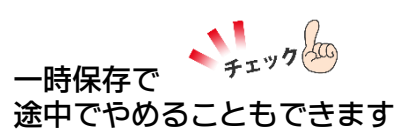

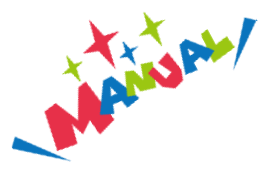

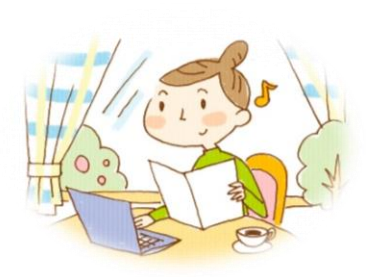

をクリックします

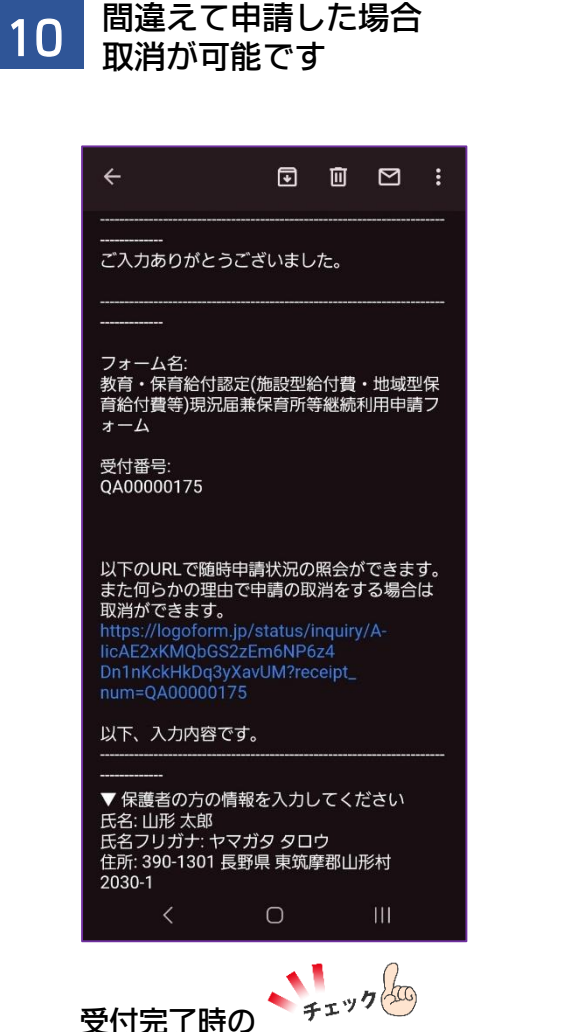

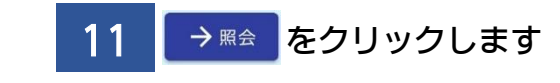

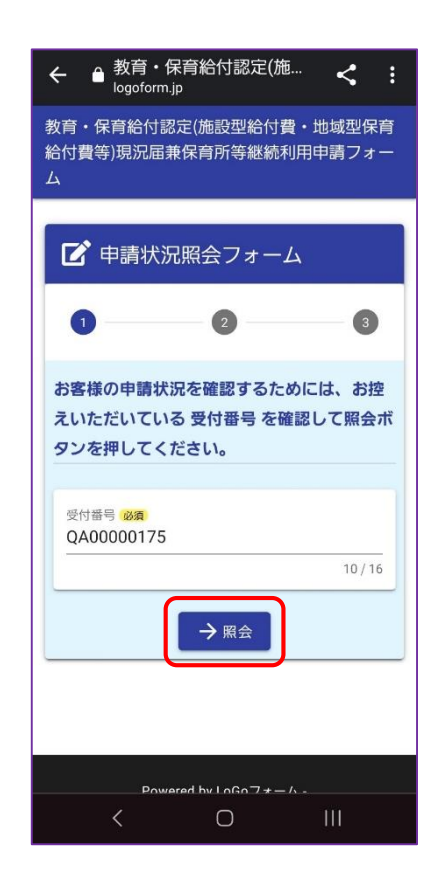

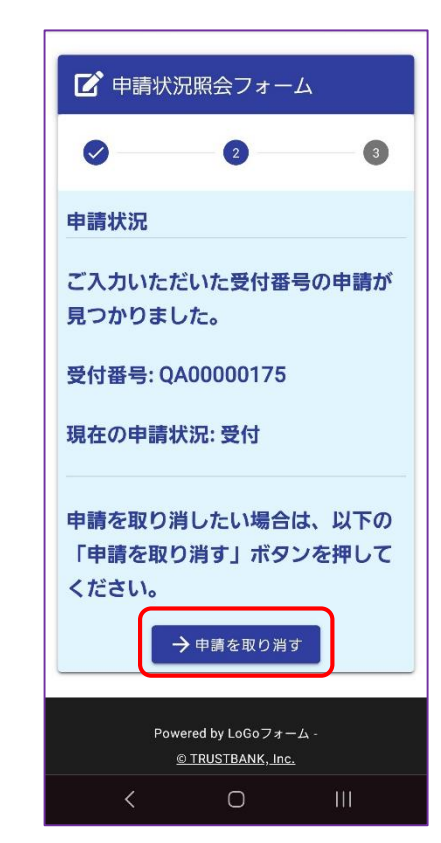

→ 申請を取り消す

12

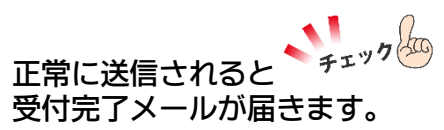

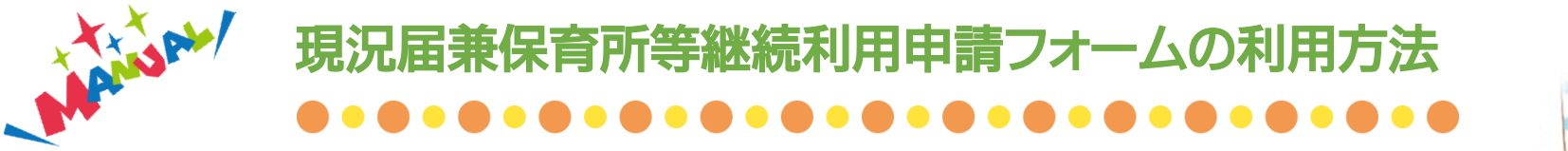

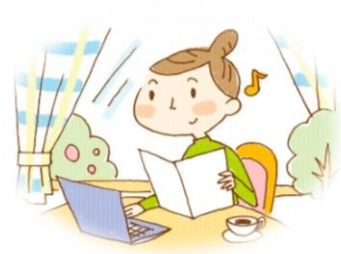

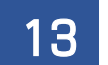

## 確認メッセージが出るので OKをクリックします

| ← ● 教育・保育給付認定(施 < く :<br>logoform.jp            |
|-------------------------------------------------|
| 🕑 申請状況照会フォーム                                    |
| 0 0 0                                           |
| 申請状況                                            |
|                                                 |
| logoform.jp の内容                                 |
| 受付番号QA00000175の申請・予約内容が<br>取り消されますが、本当によろしいですか? |
| キャンセル OK                                        |
| 由請を取り消したい場合は、以下の                                |
| 「由語を取り消されの場合は、火中の                               |
| 「中間を取り用す」ホランを計して                                |
|                                                 |
| → 申請を取り消す                                       |
|                                                 |
|                                                 |
|                                                 |

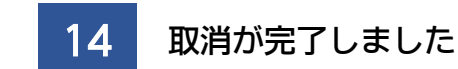

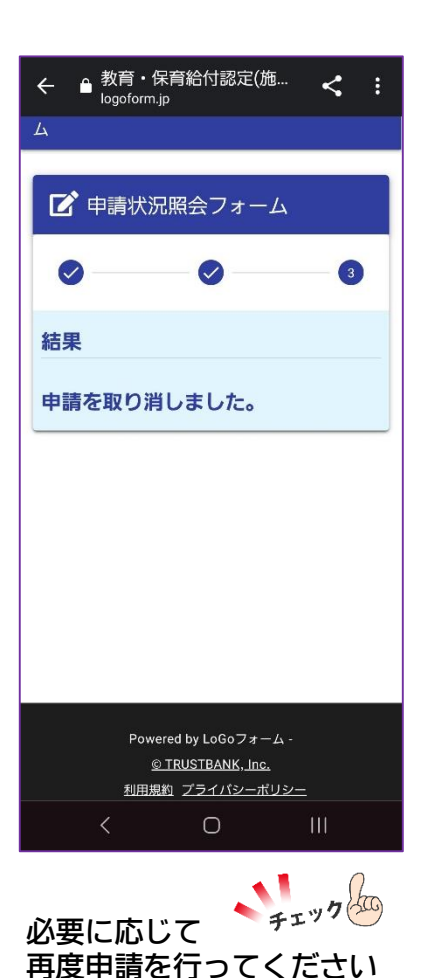

おつかれさまでした! 書類に何か不備等があった場合は、 ご登録いただいた 〇メールアドレス 〇携帯電話 〇固定電話 いずれかに、子育て支援課担当者 からご連絡をします。

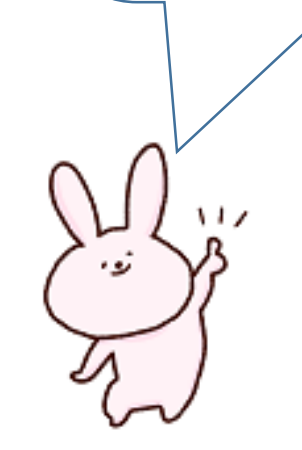